### MANUALE D'USO

## APP DAVANTIS SICUREZZA NELLE VOSTRE MANI

Con la nostra APP potrete accedere al vostro impianto ed eseguire le azioni più comuni in modo semplice e veloce.

## 

Questa app include le seguenti funzioni:

- Visualizzazione degli allarmi con immagini e video
- Ricezione degli allarmi tramite notifiche push
- Visualizzazione delle telecamere in diretta
- Attivazione/disattivazione degli ingressi delle apparecchiature
- Attivazione/disattivazione delle uscite dell'unità

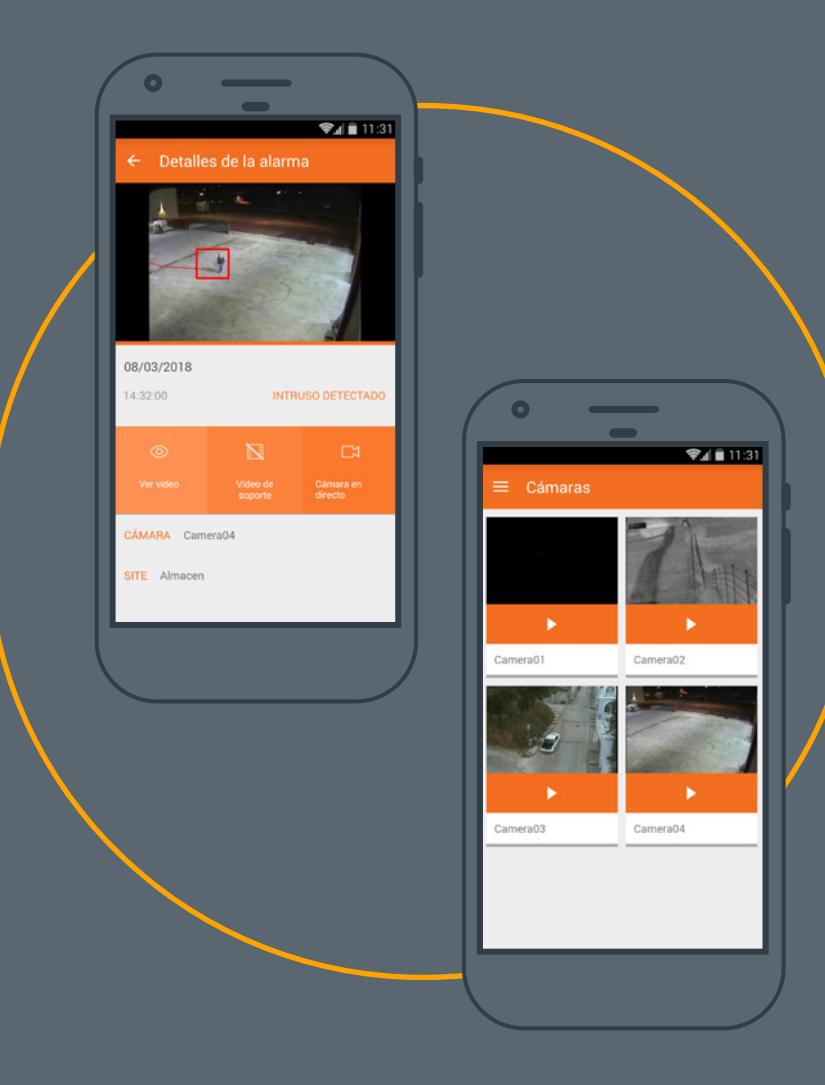

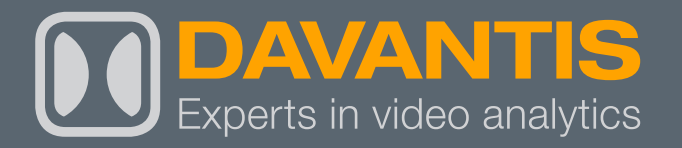

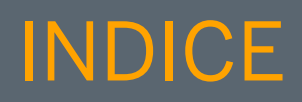

| 1/ SCARICARE L'APP                                     | 03 |
|--------------------------------------------------------|----|
| 2/ CREARE UN ACCOUNT PER ACCEDERE ALL'APP              | 04 |
| 3/ COME AGGIUNGERE UN'INSTALLAZIONE AL PROPRIO ACCOUNT | 05 |
| 4/ FUNZIONI DI BASE DELL'APP                           | 06 |
| 4.1/ ALLARMI                                           | 07 |
| 4.2/ TELECAMERE                                        | 08 |
| 5/ ATTIVARE / DISATTIVARE GLI INGRESSI DEI DISPOSITIVI | 09 |
| 6/ ATTIVARE / DISATTIVARE LE USCITE DEI DISPOSITIVI    | 11 |
| 7/ COME ATTIVARE LE NOTIFICHE PUSH                     | 12 |
| 8/ RECUPERO PASSWORD                                   | 13 |

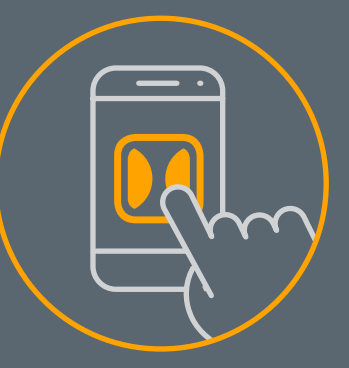

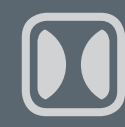

## 1/ SCARICARE L'APPLICAZIONE

- (1) Andare su Google Play Store o Apple Store.
- (2) Cercare l'applicazione "DAVANTIS".
- 3 Premere "INSTALLA".

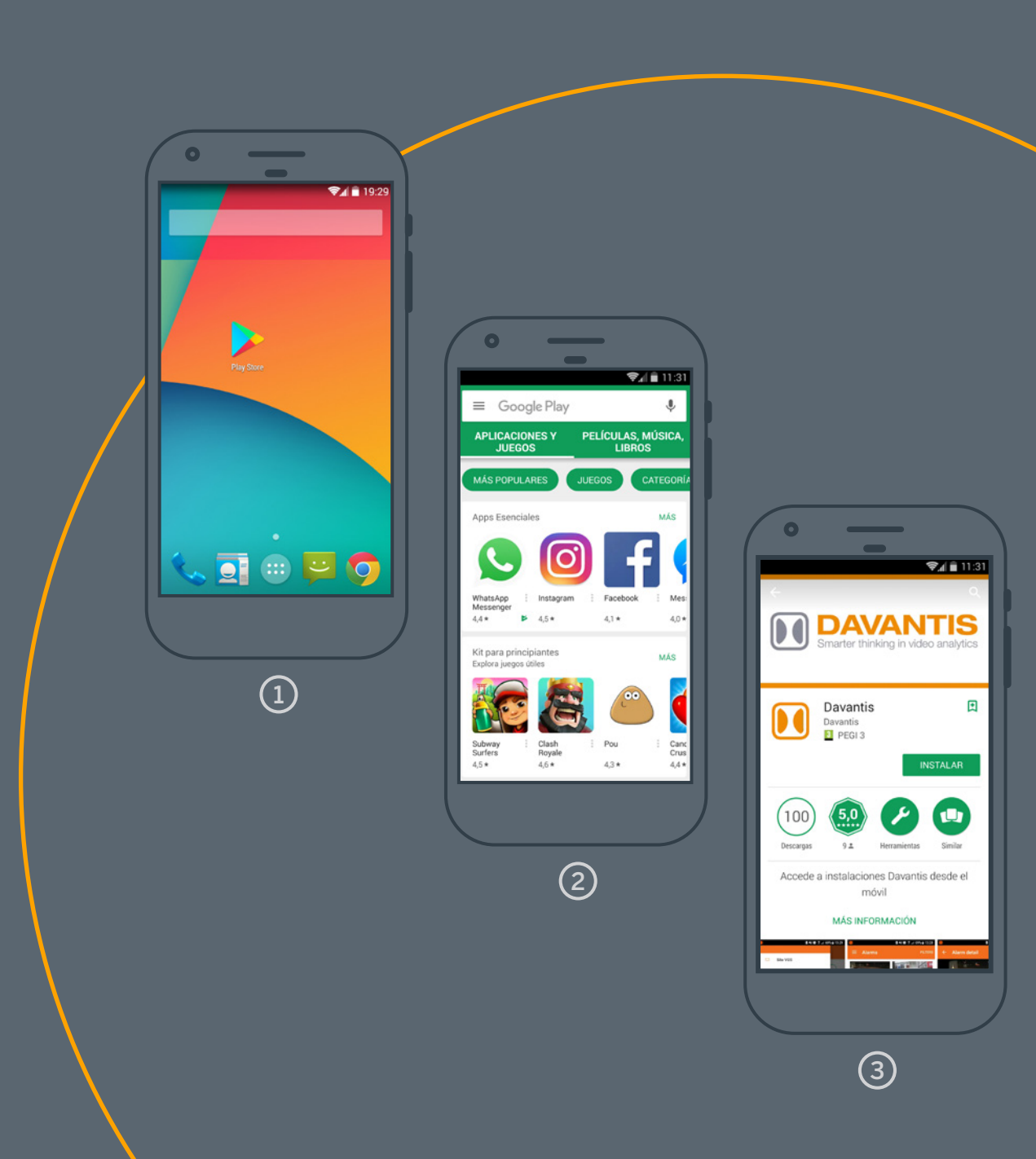

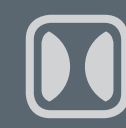

## 2/ CREARE UN ACCOUNT PER ACCEDERE ALL'APP

### (1) Accedere all'APP DAVANTIS.

- Se non si dispone di un account utente, è necessario crearne uno. Cliccare su "Crea o modifica account".
- Quindi, è necessario compilare il modulo con i propri dati, accettare i "Termini e condizioni della privacy" e cliccare su "CREA ACCOUNT".

### IMPORTANTE

La password deve essere di almeno 5 caratteri. È indispensabile inserire un indirizzo e-mail valido, che sarà necessario nel caso in cui si dimentichi la password in futuro e si desideri crearne una nuova.

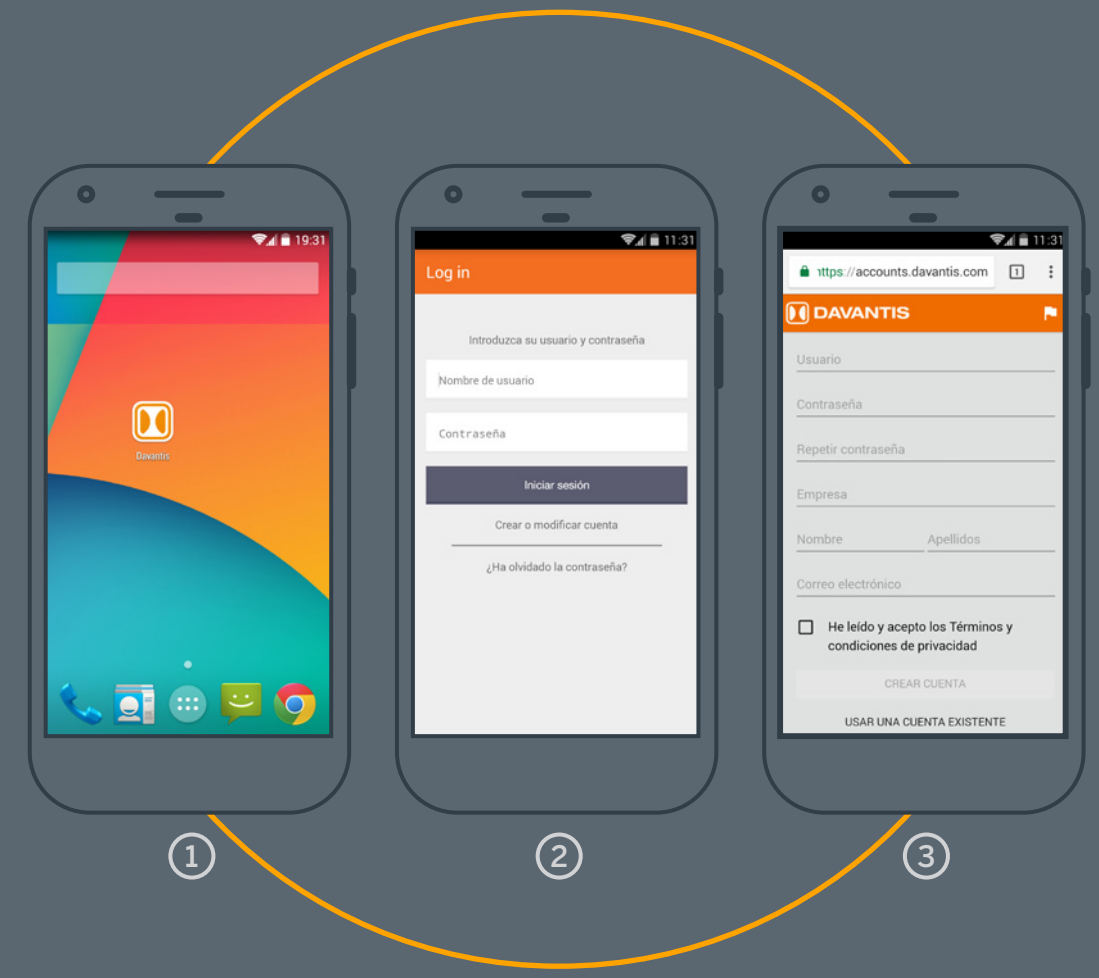

# 3/ AGGIUNGERE UN'INSTALLAZIONE AL PROPRIO ACCOUNT

- Dalla gestione dell'account utente, cliccare su "Aggiungi un'installazione".
- 2 Compilare il modulo e cliccare su "Salva".
- (3) È possibile gestire più installazioni dallo stesso account.

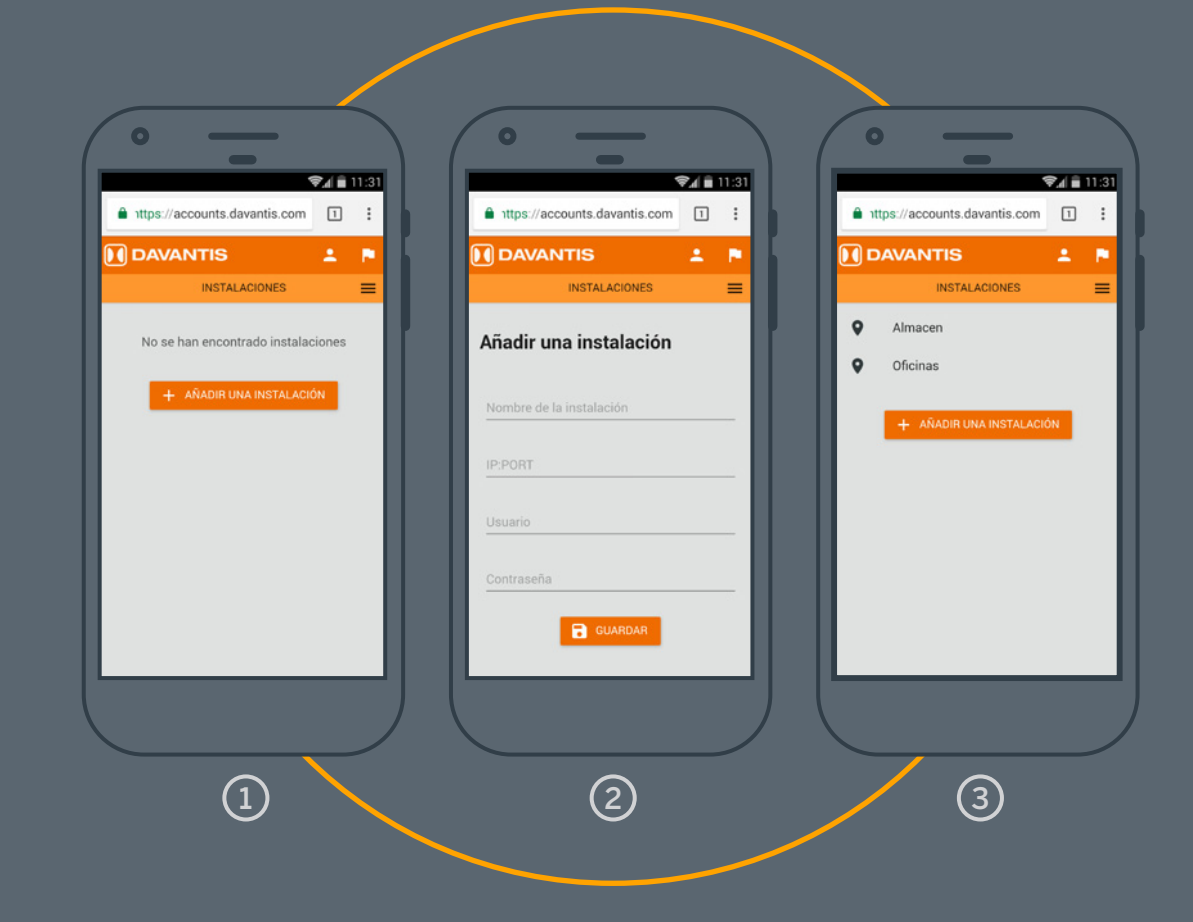

#### **IMPORTANTE**

Se l'installazione non è collegata a Internet tramite la porta video, non sarà possibile registrarla. Si consiglia di creare un utente specifico sul server DAVANTIS per l'utilizzo dell'APP, per evitare problemi di password quando si utilizza un utente generico. **Nome dell'installazione:** è il nome descrittivo o "alias" che apparirà sul dispositivo per identificare l'installazione.

**IP:PORT:** indirizzo IP pubblico dell'installazione più la porta video (per impostazione predefinita 21000) separati da ":". Esempio: 12.34.56.78:21000.

**Utente:** inserire un utente valido con accesso al server DAVANTIS. L'impostazione predefinita è "admin".

Password: la password dell'utente.

## 4/ FUNZIONI DI BASE DELL'APP

Una volta installata l'APP e creato un account con un'installazione aggiunta, sarà possibile accedere all'applicazione per gestire l'installazione desiderata.

- Aprire l'APP, inserire il nome utente e la password e fare clic su "Log in".
- 2 Nella schermata principale appare l'elenco delle installazioni. Selezionare l'installazione che si desidera gestire.

3 Le opzioni disponibili appaiono nel menu a sinistra.

- Memorizzazione sito: premere per tornare al menu di selezione dell'installazione.
- **Allarmi:** premere per visualizzare l'elenco degli allarmi recenti.
- **Telecamere:** premere per visualizzare le telecamere in diretta.
  - **Configurazione:** premere per accedere alla sezione di configurazione.

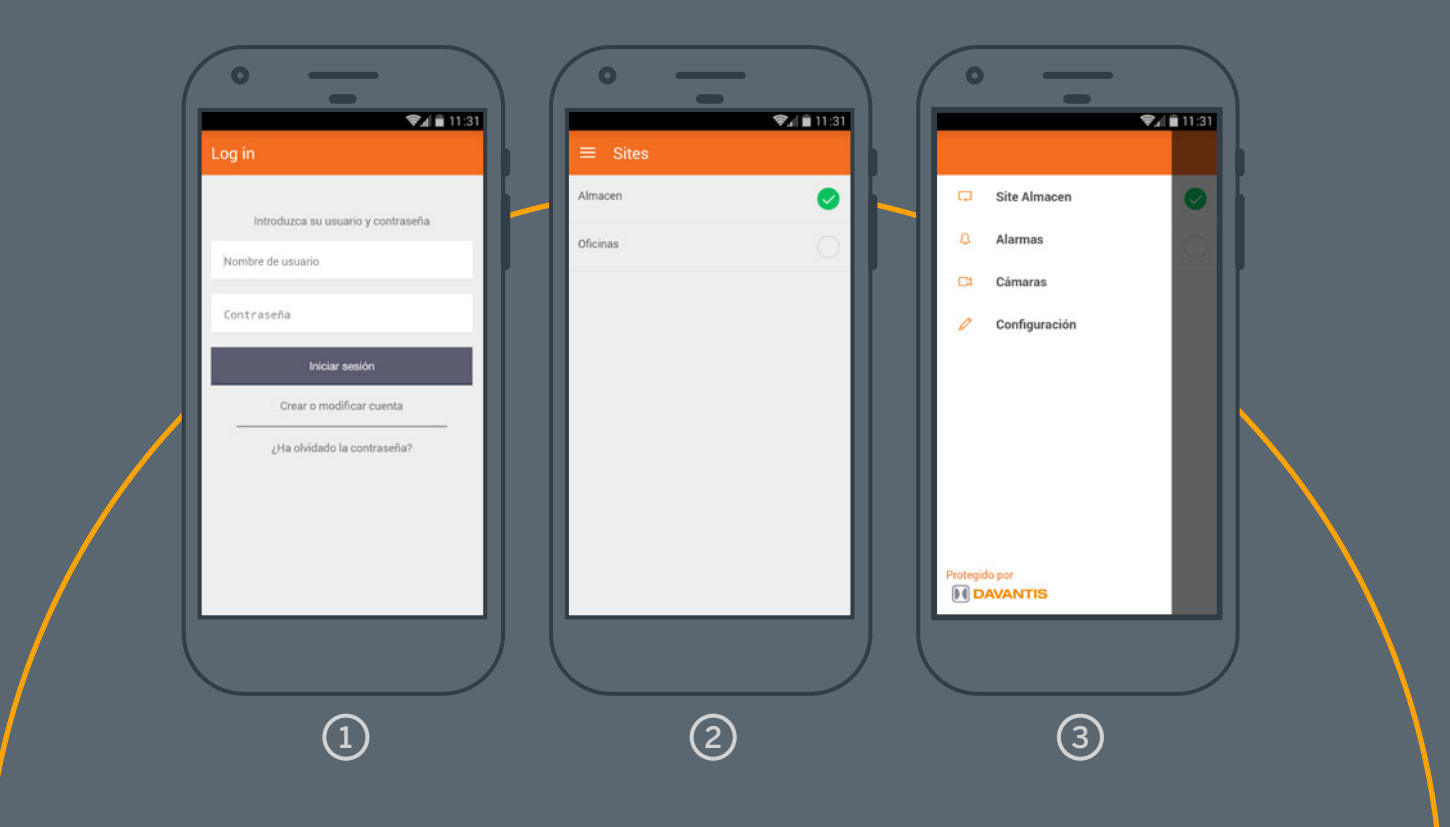

4.1/ ALLARMI

La sezione Allarmi mostra l'elenco degli ultimi allarmi ordinati per data.

Fare clic su Filtri per effettuare una ricerca per criteri:

- Data: selezionare un giorno per visualizzare gli allarmi generati fino a quel giorno.
- Inviato ad ARC: attiva il filtro per mostrare solo gli allarmi inviati ad ARC.
- Tipo di evento: selezionare gli eventi da visualizzare nell'elenco degli allarmi. Ad esempio, gli allarmi "Persona", "Veicolo", "Manomissione", ecc.
- Telecamera: selezionare le telecamere che si desidera visualizzare nella ricerca.

Fare clic su un allarme per visualizzare ulteriori dettagli. Verranno visualizzati:

- Data e ora dell'allarme
- Evento di rilevamento
- Nome della telecamera
- Nome dell'installazione

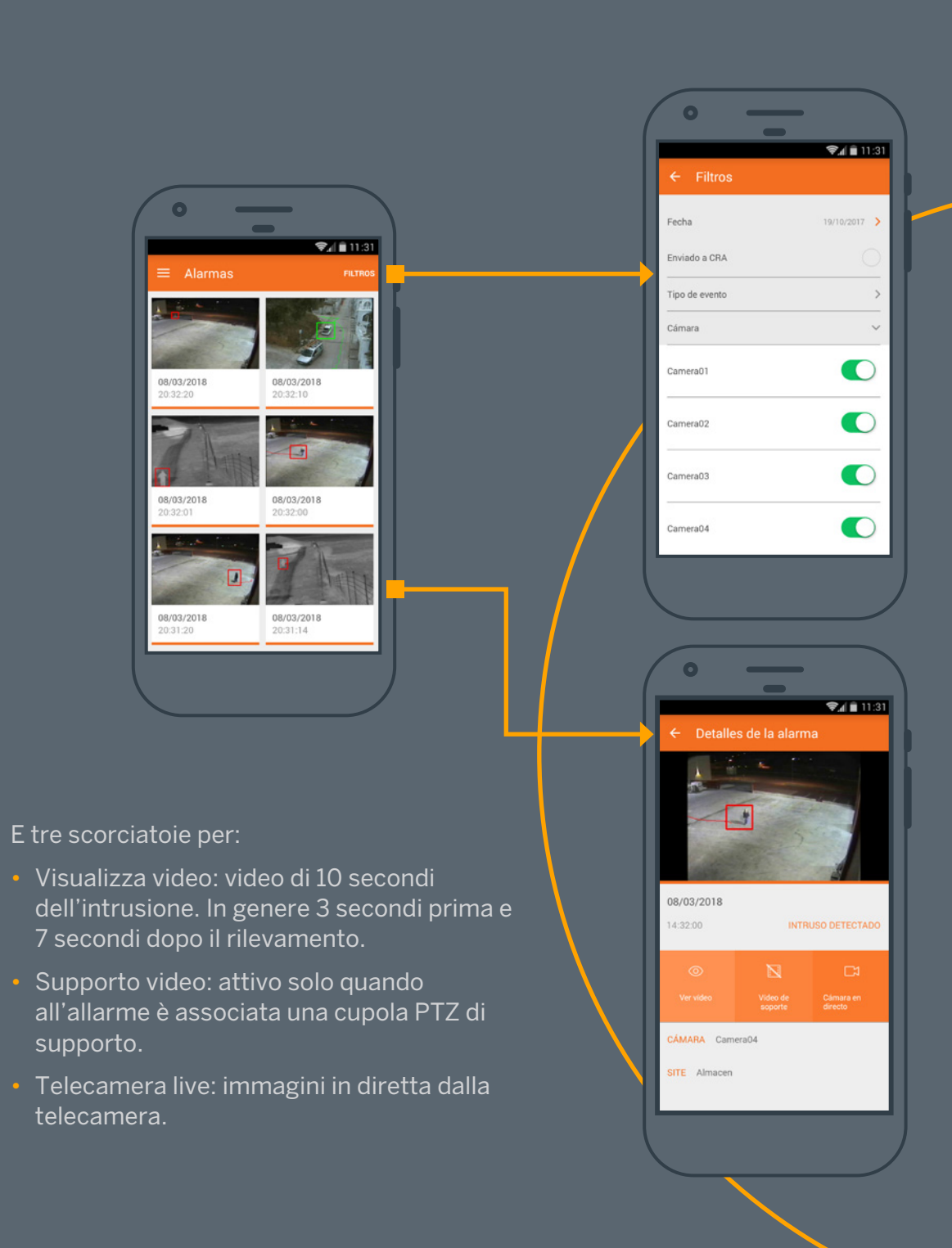

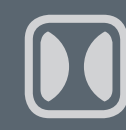

### 4.2/ TELECAMERE

Toccare una fotocamera per visualizzare le immagini in diretta da quella fotocamera.

Ruotare il dispositivo in orizzontale\* per visualizzare le immagini in modalità "orizzontale".

\*Disponibile sulla maggior parte dei modelli.

1 Elenco delle telecamere per visualizzare le immagini dal vivo.

### 2 Immagini dal vivo.

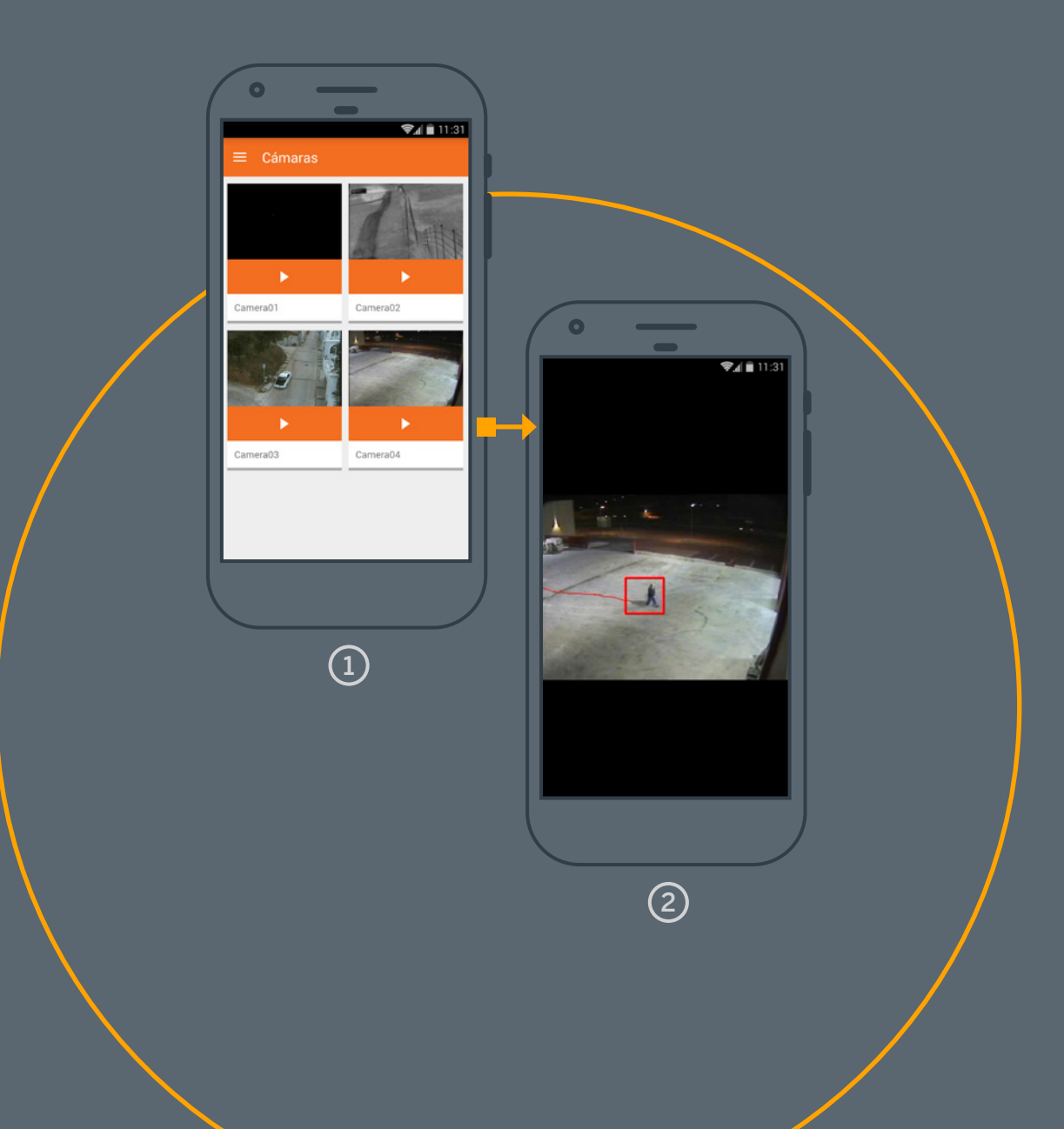

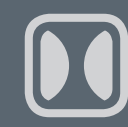

## 5/ ATTIVARE/DISATTIVARE LE VOCI DI SQUADRA

Per impostazione predefinita, l'opzione Attiva/Disattiva biglietti è disattivata quando si crea un account. Se si desidera attivare questa opzione, accedere alle impostazioni dell'account e seguire la procedura seguente:

- Aprire l'APP e dalla schermata "Accedi", cliccare su "Crea o modifica account".
  Se si è già effettuato l'accesso, è necessario prima effettuare il logout.
- 2 In fondo alla schermata, fare clic su "Usa un account esistente".
- (3) Immettere il nome utente e la password e fare clic su "ACCEDI".

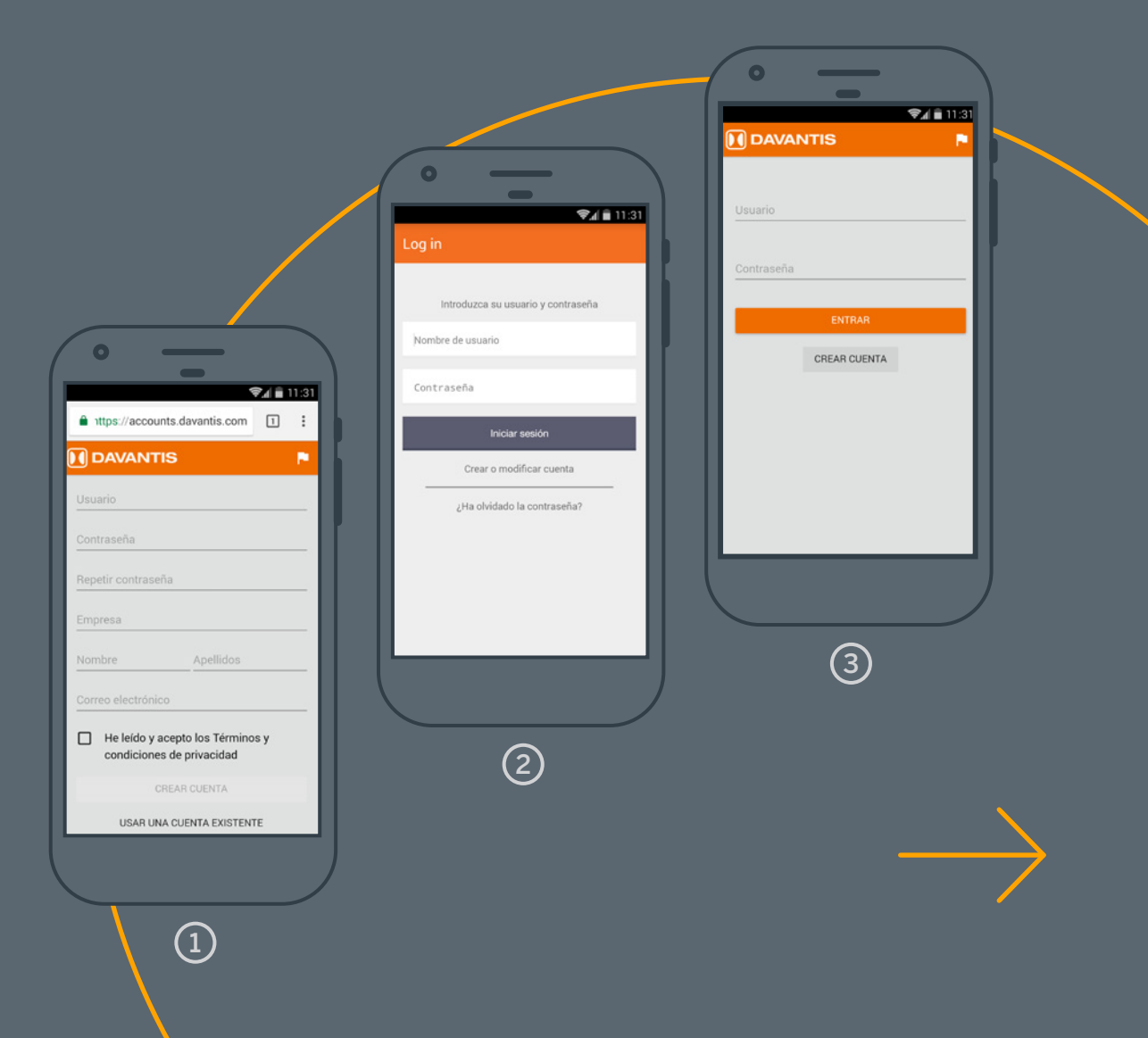

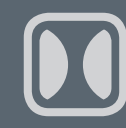

# 5/ ATTIVARE / DISATTIVARE LE ISCRIZIONI ALLA SQUADRA

- Fare clic sul pulsante "Menu" per visualizzare l'accesso a "Impostazioni account".
- (5) Cliccare su "Impostazioni account".
- 6 Attivare / disattivare l'opzione "Ingressi" e cliccare sul pulsante "Applica modifiche".

#### **IMPORTANTE**

L'attivazione/disattivazione a distanza degli ingressi per armare o disarmare una partizione dell'apparecchiatura richiede che l'apparecchiatura sia configurata come "Ingressi software". Questa azione disabilita il dispositivo degli ingressi fisici.

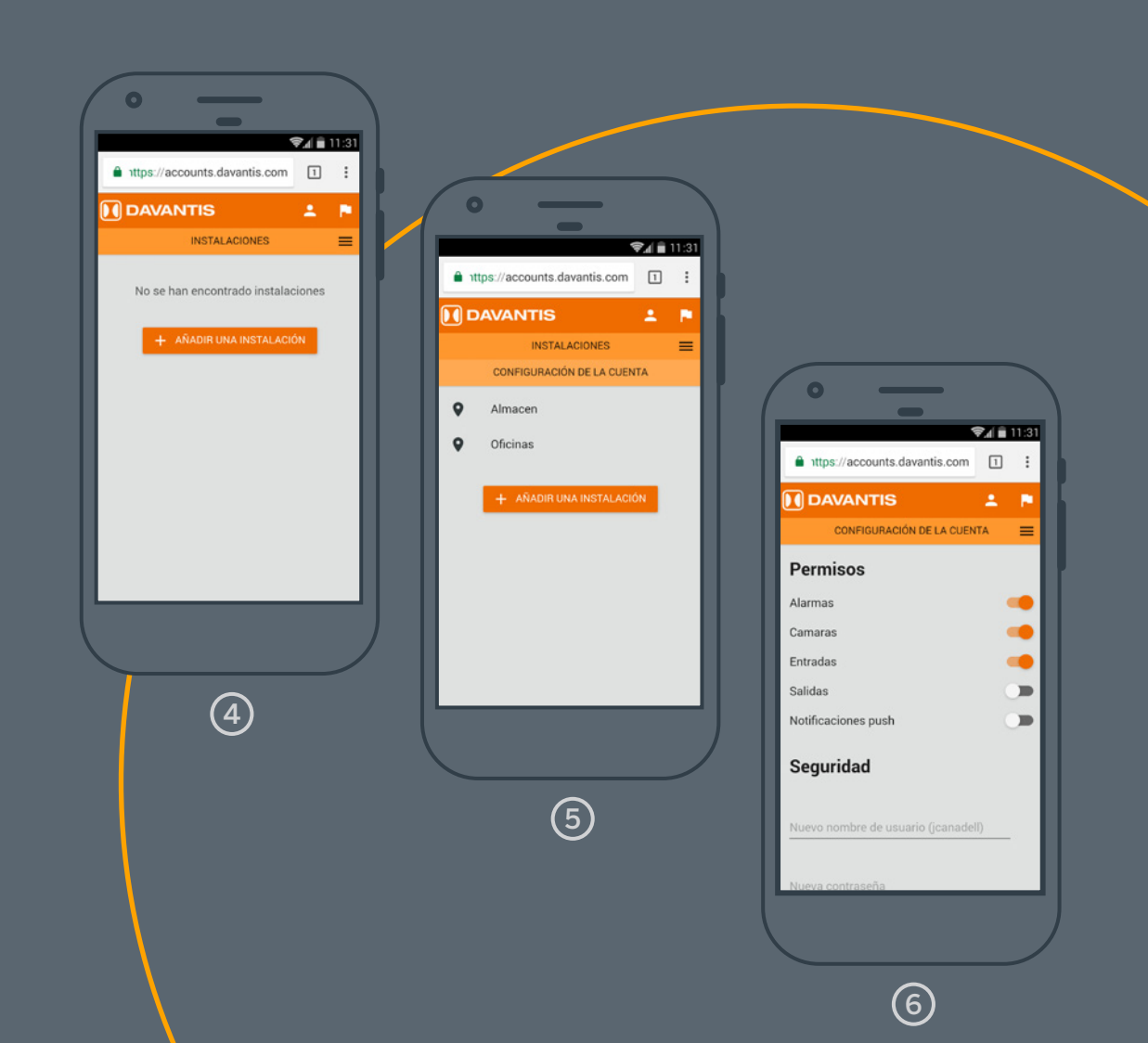

## 6/ ATTIVARE/ DISATTIVARE LE USCITE DELL'APPARECCHIATURA

Come nel caso degli ingressi, anche l'opzione Attiva/Disattiva uscite è disattivata quando si registra un account. Se si desidera attivare questa opzione, accedere alla configurazione del proprio account e procedere come segue: una volta attivata, il menu Opzioni visualizzerà due nuove funzioni: premere i pulsanti sugli ingressi per armare o disarmare quella partizione.

Armare

#### Disarmo

Premere i pulsanti di uscita per attivare o disattivare i relè del server. Se si collega un dispositivo come un faretto o una sirena a questi relè, è possibile attivarli a distanza da qui.

Abilitato Disattivato

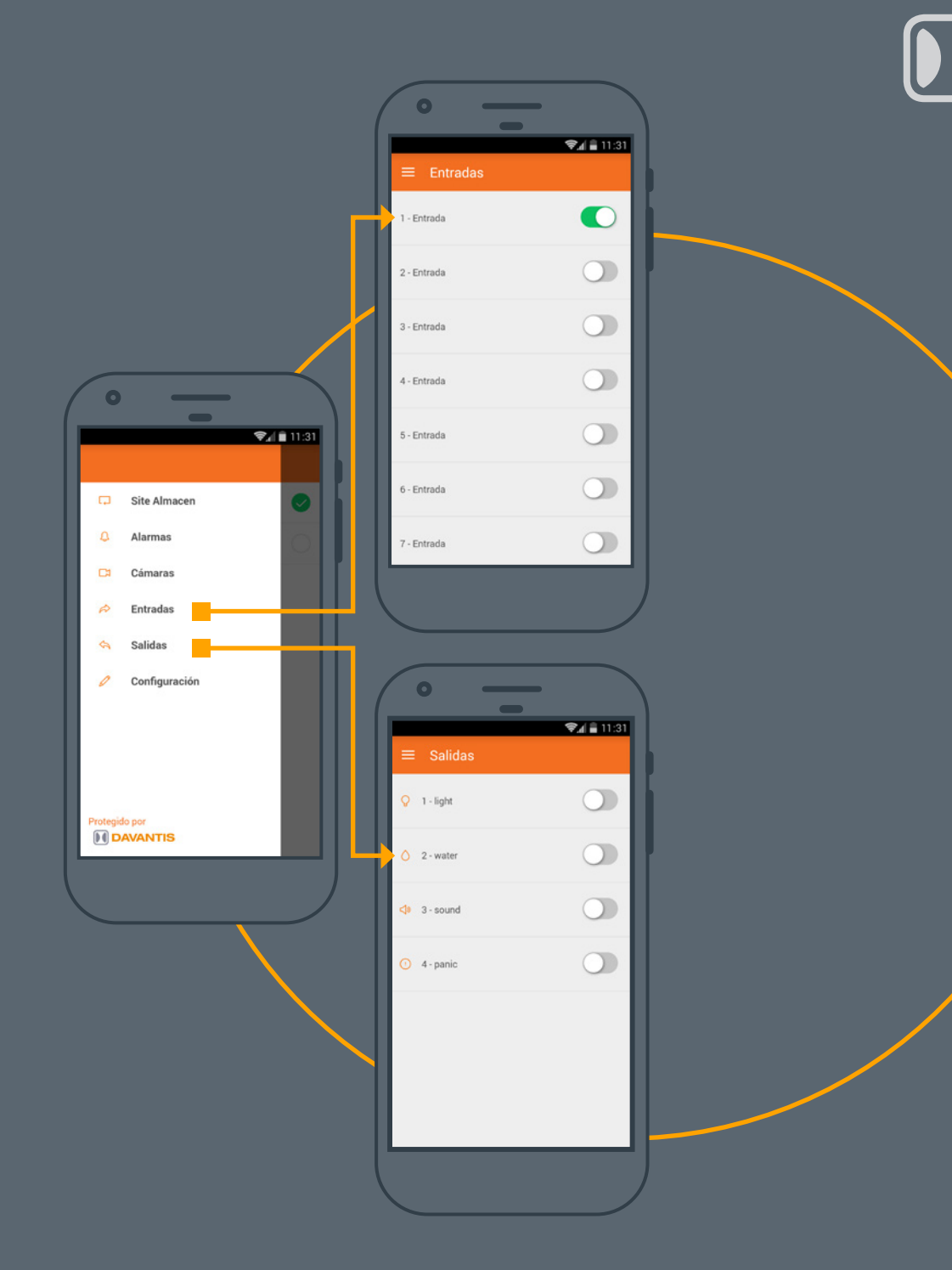

## 7/ ATTIVARE LE NOTIFICHE PUSH

Se si desidera ricevere notifiche push sul proprio dispositivo mobile ogni volta che viene generato un allarme in un impianto, è necessario seguire le seguenti istruzioni:

- Per prima cosa, accedere alle Impostazioni dell'account e aggiungere i permessi "Notifiche push" come indicato al punto 5 di questo manuale.
- 2 Quindi, selezionare "Impostazioni" dal menu delle opzioni dell'APP e attivare la funzione "Notifiche".

Far scorrere il pulsante verso destra per attivare la ricezione delle notifiche o verso sinistra per disattivarla.

Quando si attiva questa funzione, appare il seguente messaggio "Gli allarmi saranno ricevuti solo da impianti con push abilitato" per informare che questa opzione deve essere attivata direttamente sul server DAVANTIS.

Por último, accede a la instalación, abre el visor de cámaras y pulsa Menú / Configuración. En la sección "APP" marca la opción "Activar notificiacones push" y pulsa "Aceptar" para guardar los cambios.

(3)

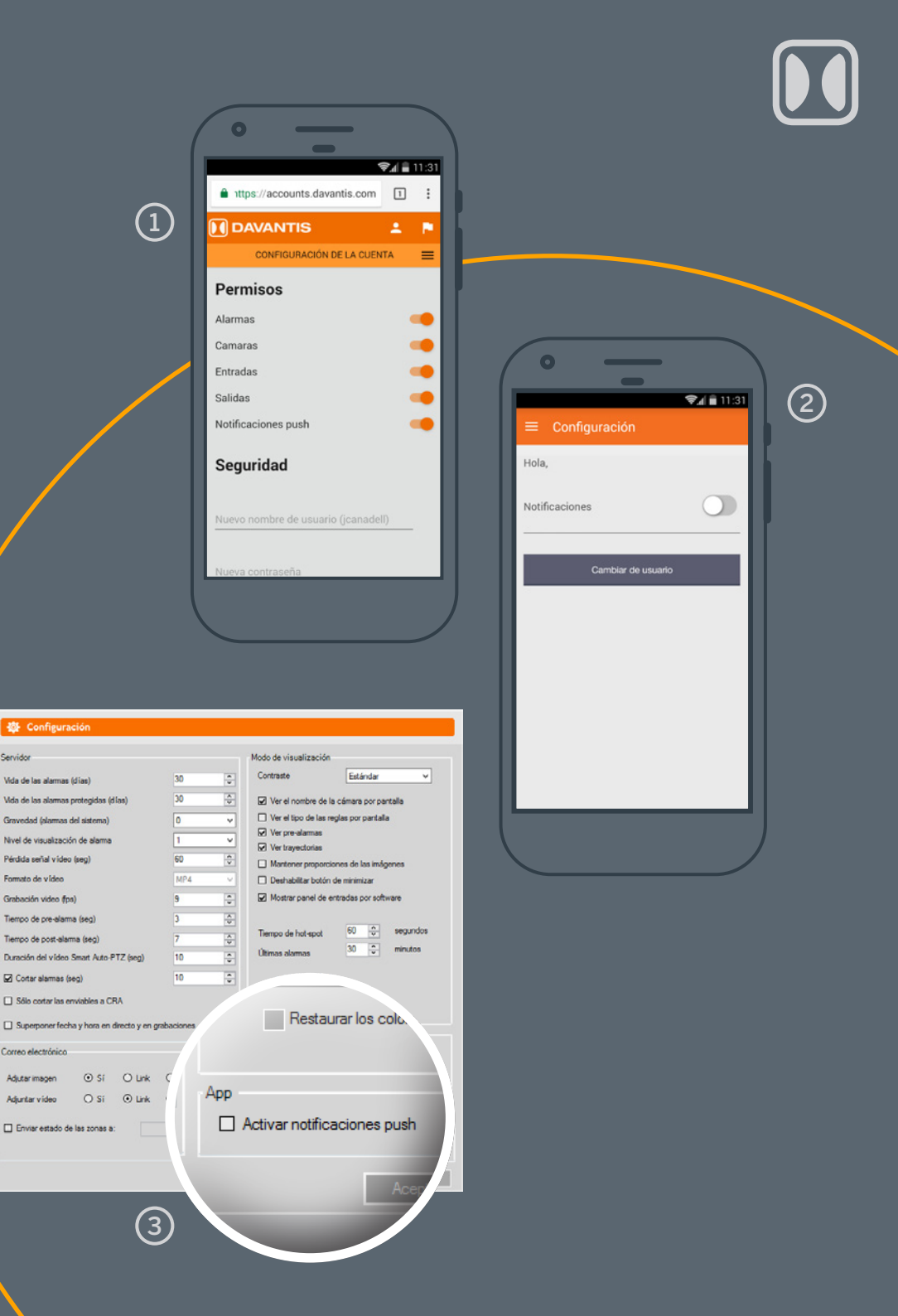

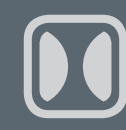

## 8/ RECUPERO PASSWORD

Se si è dimenticata la password di accesso all'APP, è possibile generarne una nuova seguendo i seguenti passaggi:

(1) Aprire l'APP e cliccare su "Password dimenticata".

2 Immettere il nome utente e fare clic su "Invia". Riceverete un'e-mail con un link per generare una nuova password.

Se non si ricorda il proprio nome utente e si desidera recuperare il proprio account, è possibile inviare un'e-mail a mobile@davantis.com dall'account con cui ci si è registrati e richiedere una nuova password.

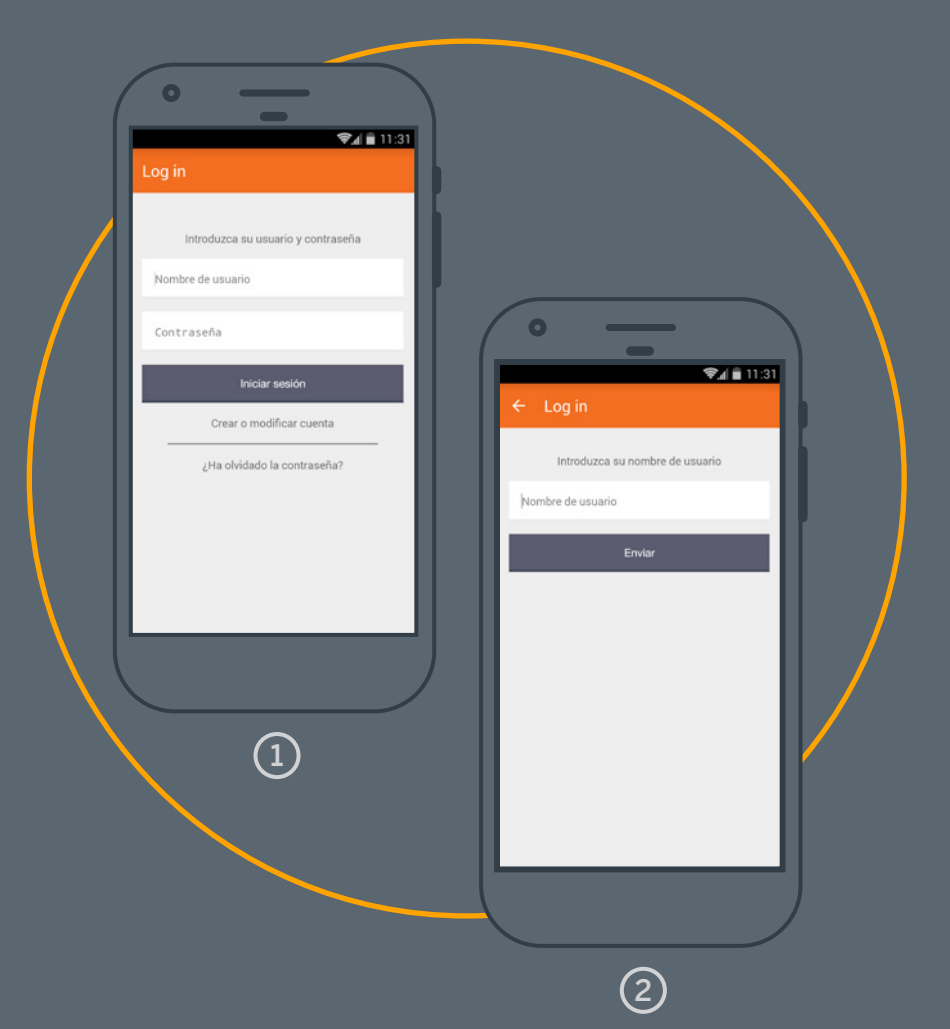

### GODETEVI L'APP DAVANTIS

davantis.com

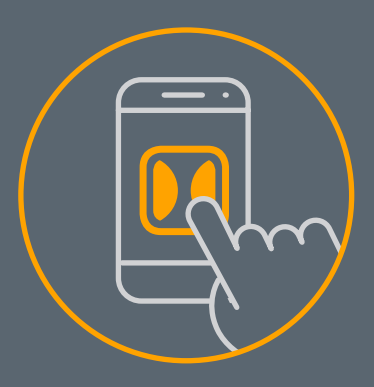